## HOW TO FIND ACCRUAL BALANCES

## 2<sup>nd</sup> Way to Find Accruals

Go to the Time Management system of UltiPro. Go to **Menu**, select **Myself** tab. Under the heading **Pay**, select **Time Management** 

| MENU 🧡                | MYSELF |
|-----------------------|--------|
|                       |        |
|                       |        |
| Pay                   |        |
| Current Pay Statement |        |
| Pay History           |        |
| YTD Summary           |        |
| Third Party Pay       |        |
| Direct Deposit        |        |
| Income Tax            |        |
| W-2                   |        |
| Model My Pay          |        |
|                       |        |
| Time Management       |        |

On the Attendance tab, select the Accruals tab. This tab will reflect accrued banks and unaccrued banks.

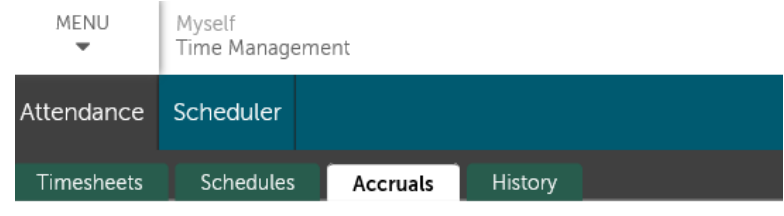

## Accruals

Examples of Unaccrued banks is Military, Injury, Admin, and Wellness.

| Pay Code      | Last Post Date | Post Type | Accrued/ Used | Available | Notes |  |
|---------------|----------------|-----------|---------------|-----------|-------|--|
|               |                |           |               |           |       |  |
| 171 F & A   A | 4010710047     |           |               |           |       |  |

## HOW TO FIND ACCRUAL BALANCES

| + | [20]VAC    | 11/22/2018 |
|---|------------|------------|
| + | [22]SICK   | 11/27/2018 |
| + | [23]HOTA   | 11/28/2018 |
|   | [20]110111 | 11,20,2010 |
| 1 | [24]CMPT   | 12/07/2017 |
| + | [26]ADMN   | 12/07/2017 |

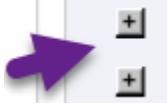

To see more details on a leave bank, click on the plus sign under **Pay Code**. This will expand the bank's detail.

| 11, 11, 1010 |           | 200.20    | 200.20 |             |        |        |        |           |        |
|--------------|-----------|-----------|--------|-------------|--------|--------|--------|-----------|--------|
| Post Date    | Acc. Code | Post Type | Hours  | Carry Hours | Used   | Adjust | Earned | Available | Notes  |
| 11/06/2018   | VACTN     | Т         | (      | 0.00 1      | .94.75 | 8.00   | 0.00   | 0.00      | 186.75 |
| 11.105.10010 | 111.07711 | -         | ,      |             | 00.75  | 0.00   | 0.00   | 0.00      | 10.175 |

Post Type Definitions

T= Taken

A= Adjustment

+ = Reset when the accruals are reset for each pay period.

Earned Accruals do not show up on this page, so look at the **Used** column to see taken and **Available** column to see what your current balance is. If you use the Scheduler for time off requests, future dates will show up as posting in the future. The accrual information resets each pay period since Accruals live in the Core system.

| Post Date  | Acc. Code | Post Type | Hours | Carry Hours | Used | Adjust | Earned | Available | Notes                    |
|------------|-----------|-----------|-------|-------------|------|--------|--------|-----------|--------------------------|
| 1          |           |           |       |             |      |        |        |           | 2                        |
| 08/30/2018 | HOLDY     | Т         | 0.00  | 26.50       | 3.00 | 0.00   | 0.00   | 23.50 l   | Jsage                    |
| 08/30/2018 | HOLDY     | +         | 26.50 | 26.50       | 0.00 | -26.50 | 0.00   | 26.50 l   | mport(Reset: 26.5000000) |
| 08/16/2018 | HOLDY     | +         | 26.50 | 26.50       | 0.00 | -26.50 | 0.00   | 26.50 l   | mport(Reset: 26.5000000) |